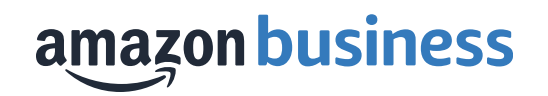

## Amazon Business Checkout Guide

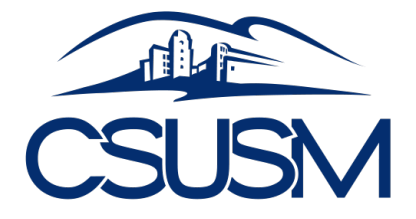

Prepared April 2019

### Sign into Campus Marketplace (ESM)

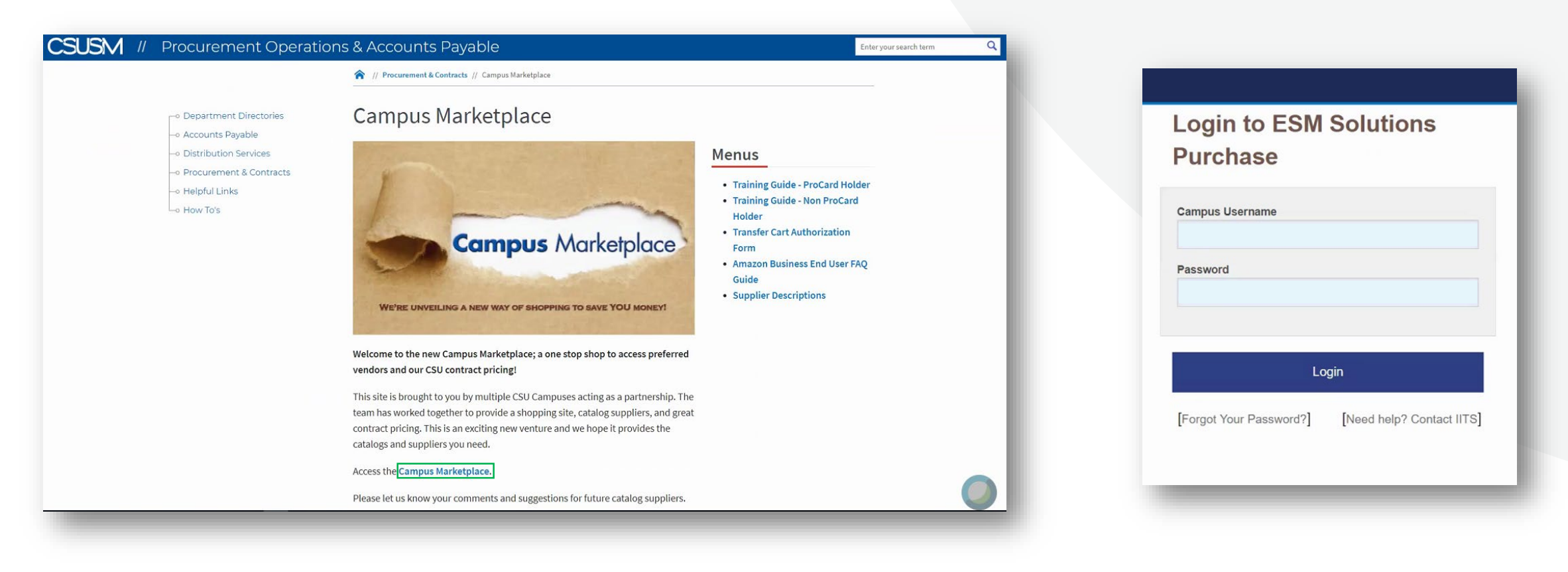

#### Select the Amazon tile to Punchout

|                                         | Search Keyword(s), Item              | Numbers, etc.  |                        |                                     | く情                                                                                                    | 🖞 Cart 🔟 🛛 Total: 0.00 USD                                                                                                    |
|-----------------------------------------|--------------------------------------|----------------|------------------------|-------------------------------------|----------------------------------------------------------------------------------------------------|----------------------------------------------------------------------------------------------------|
|                                         | Go to: All Transactions Nor          | -Catalog Items |                        |                                     |                                                                                                    |                                                                                                    |
| Recently Requested Product              | ts                                   |                |                        |                                     |                                                                                                    | General Information                                                                                                    |
| No recently requested produ<br>transact | icts found. Please create a<br>tion. |                |                        |                                     |                                                                                                    | Important Message           StaplesAdvantage is excited to announce <u>Staples Branded Products</u> ] Same<br>Quality, Better Pricel Search under your new shopping list, Staples Brand to view<br>these products.           For more savings check out our <u>New Bulk Value Packs</u> ] Just type in<br>OfficeEssentialValuePacks online to view these products. Great way to save on<br>everyday Items and reduce the amount of orders placed online.           With fast, free shipping you can increase productivity and get exclusive savings<br>on these items through your <u>StaplesAdvantageprogram</u> . |
| General                                 |                                      |                |                        |                                     |                                                                                                    | For questions on large projects or purchases, please contact your Staples<br>Advantage account manager, Leigh Margolis, Leigh.Margolis@staples.com                                                                                                    |
| Punchout                                | Punchout                             | Punchout       |                        |                                     |                                                                                                    |                                                                                                    |
| School Specialty                        | CENS<br>Free Std Ett. Order + 515    | amazon         |                        |                                     |                                                                                                    | Present Transactions                                                                                                    |
| Information Technology                  | Hee starts, order +315               | Amazon         |                        |                                     |                                                                                                    | 02/05/2010 14/24-Lazcano-Amazon                                                                                                    |
| Punchout                                | Punchout<br>Punchout<br>IRG          | Punchout       | Punchout<br>Connection | Punchout<br>Free Freight Std Orders |                                                                                                    | Amazon<br>Order Total (3 items): 60.08 USD View<br>03/05/2019 14:20-Lazcano-Amazon<br>Amazon<br>Order Total (1 items): 15.62 USD View<br>02/13/2019 15:54-Lazcano-Amazon                                                                                                    |
| Facilities Management                   |                                      |                |                        |                                     |                                                                                                    | Amazon<br>Order Total (Litems): 18.46 USD View                                                                                                    |
| Punchout                                | Punchout                             | Punchout       | Punchout               | Punchout                            | Punchout                                                                                                    |                                                                                                    |
| GRAINGER                                | CORDON INDUSTRIAL                    | Supplyworks    | FASTENAL               | WAXIE ST                            |                                                                                                    | >                                                                                                    |
| Grainger Free Freight                   | SB/DVBE for GRAINGER                 | Supply Works   | Free Shipping          | Free Freight Std Orders             | DVBE Supplier for Waxie                                                                                                    |                                                                                                    |
| Laboratory & Scientific, Med            | dical & Athletic                     |                |                        |                                     |                                                                                                    |                                                                                                    |
| Dunchout 1                              | Duschout                             | Dunchout       | Dunchout 1             | Dunchout                            | All and a second second s |                                                                                                    |

#### **Amazon Business Home Page**

- There are some differences in appearances, but your shopping experience should feel the same as Amazon.com.
- Shop for items like you normally would to build your cart, then proceed to checkout.

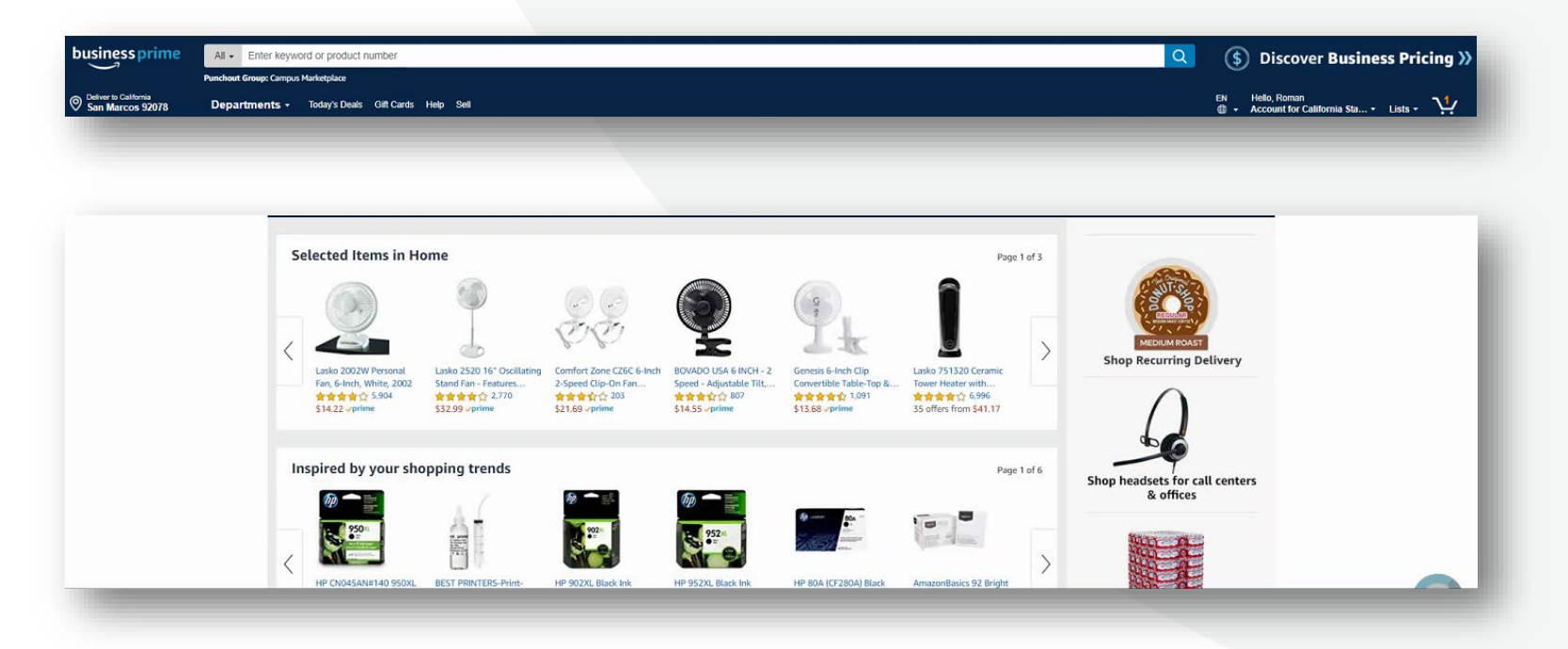

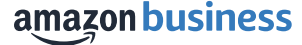

# **Checkout Notes**

- ✓ When you reach the shipping address screen, you will <u>need to select/ input</u> <u>an address</u>,
  - However, <u>nothing will transfer</u> <u>back to the ESM</u> (including any special instructions)
- Address information is either pulled from or stored in ESM

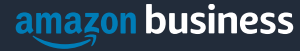

#### **Always select Free Two-Day Shipping**

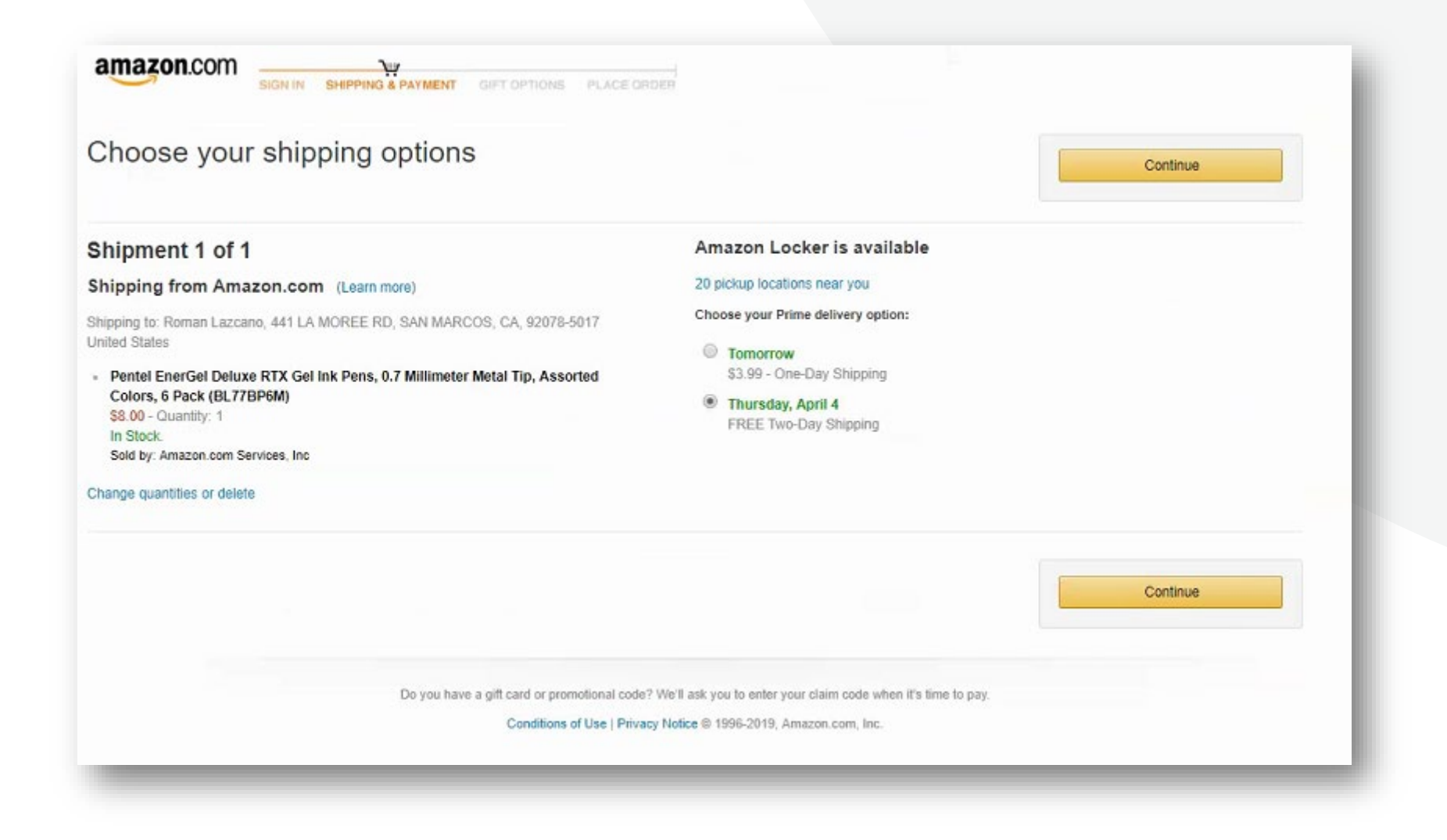

#### Payment: You will need to have your P-card loaded into your Amazon Business account

| our credit and debit cards                                                                                                    | Name on card             | Expires on                                 | Continue                                     |
|----------------------------------------------------------------------------------------------------|--------------------------|--------------------------------------------|----------------------------------------------|
| Amazon Rewards Visa Signature Card ending in  234     Eams 3% Back                                                                                                    | Jane Do                  | 01/2021                                    | You can review this order before it's final. |
| Visa ending in 1234     Reference number (optional):                                                                                                    | Jane Do                  | 05/2020                                    |                                              |
| Rewards points                                                                                                    | Points Available         |                                            |                                              |
| Only one points system can be used per order.                                                                                                    |                          |                                            |                                              |
| Amazon Rewards Visa Signature Card Points ending in 5352     Select your Amazon Visa Signature card to use points                                                                                                    | \$12.04 (1,204 points) a | vailable ( What's this? )                  |                                              |
| <ul> <li>Object your visit orginature card to use points</li> </ul>                                                                                                    |                          |                                            |                                              |
| Ounce your remains and applicate card to be points     More Payment Options                                                                                                    |                          |                                            |                                              |
|                                                                                                    |                          | VISA COCYT III                             |                                              |
| Credit or Debit Cards     Amazon accepts all major credit and debit cards:     Add a Card Gift Cards & Promotional Codes     Enter a gift card or promotional code.                                                                                                    |                          | VISA a a a a a a a a a a a a a a a a a a a |                                              |
|                                                                                                    |                          |                                            |                                              |
| Outcar your Principle of the optimized of the points         On not apply points         More Payment Options       Credit or Debit Cards       Arnazon accepts all major credit and debit cards:       Add a Card       Gift Cards & Promotional Codes       Enter a gift card or promotional code.       Amazon.com Store Card       Access to exclusive financing offers. No annual fee. Zero fraud liability.       Learn more and apply now |                          | VISA                                       |                                              |
| Do not apply points   More Payment Options   Credit or Debit Cards Amazon accepts all major credit and debit cards: Add a Card   Gift Cards & Promotional Codes   > Enter a gift card or promotional code.   Amazon.com Store Card Access to exclusive financing offers. No annual fee. Zero fraud liability. Learn more and apply now Add a bank account                                                                                        |                          |                                            |                                              |

#### Select "Submit Order for Approval" which will take you back to Campus Marketplace (ESM)

| <i>i</i> This order requires approval.                                                                                                    |                                                                                                    |
|----------------------------------------------------------------------------------------------------|----------------------------------------------------------------------------------------------------|
| <ul> <li>Save your checkout settings as the default for future orders</li> <li>Use the selected group, shipping address, and payment method as my checkout defaults.</li> </ul>                                                                                                    |                                                                                                    |
| (i) Before you place your order:<br>Shop with Points allows customers to pay for Amazon.com purchases using credit card rewards. To see if you have rewards<br>available or to change the rewards amount for this purchase, please go to the payment selection page.                                                                                                    | Submit order for approval<br>By placing your order, you agree to the<br>Amazon Business Accounts Terms &<br>Conditions.<br>No approval will be red<br>by procurement, but you<br>will proved to finalize you                                                                                                    |
| Payer<br>You for California State University, San<br>Marcos (California State University)<br>Change       Payment method Change<br>Visa ending in [234]       Gift cards & promotional codes         Change       Saling address Change<br>Same as shipping address       Gift cards & promotional codes         Shipping address Change       Same as shipping address       Apply         Or try Amazon Locker       Or try Amazon Locker       Same as shipping address | Order Summary         Hems:       \$8.00         Shipping & handling:       \$0.00         Total before tax:       \$8.00         Estimated tax to be collected:       \$0.62         Order total:       \$8.62         How are shipping costs calculated?         Prime shipping benefits have been applied to your order. |
| 20 locations near this address **      Estimated Delivery: Depends on Approval (For example, if approved now, Thursday, April 4, 2019)      Pentel EnerGel Deluxe RTX Gel Ink Pens, 0.7 Millimeter Metal Tip, Assorted Colors, 6 Pack (BL77 BP6M)     s.00 < Prime In Stock:     Quantity: 1 Change Sold by: Amazon.com Services, Inc     Add a gift receipt and see other gift options     *********************************                                              |                                                                                                    |

#### **Click the Cart icon**

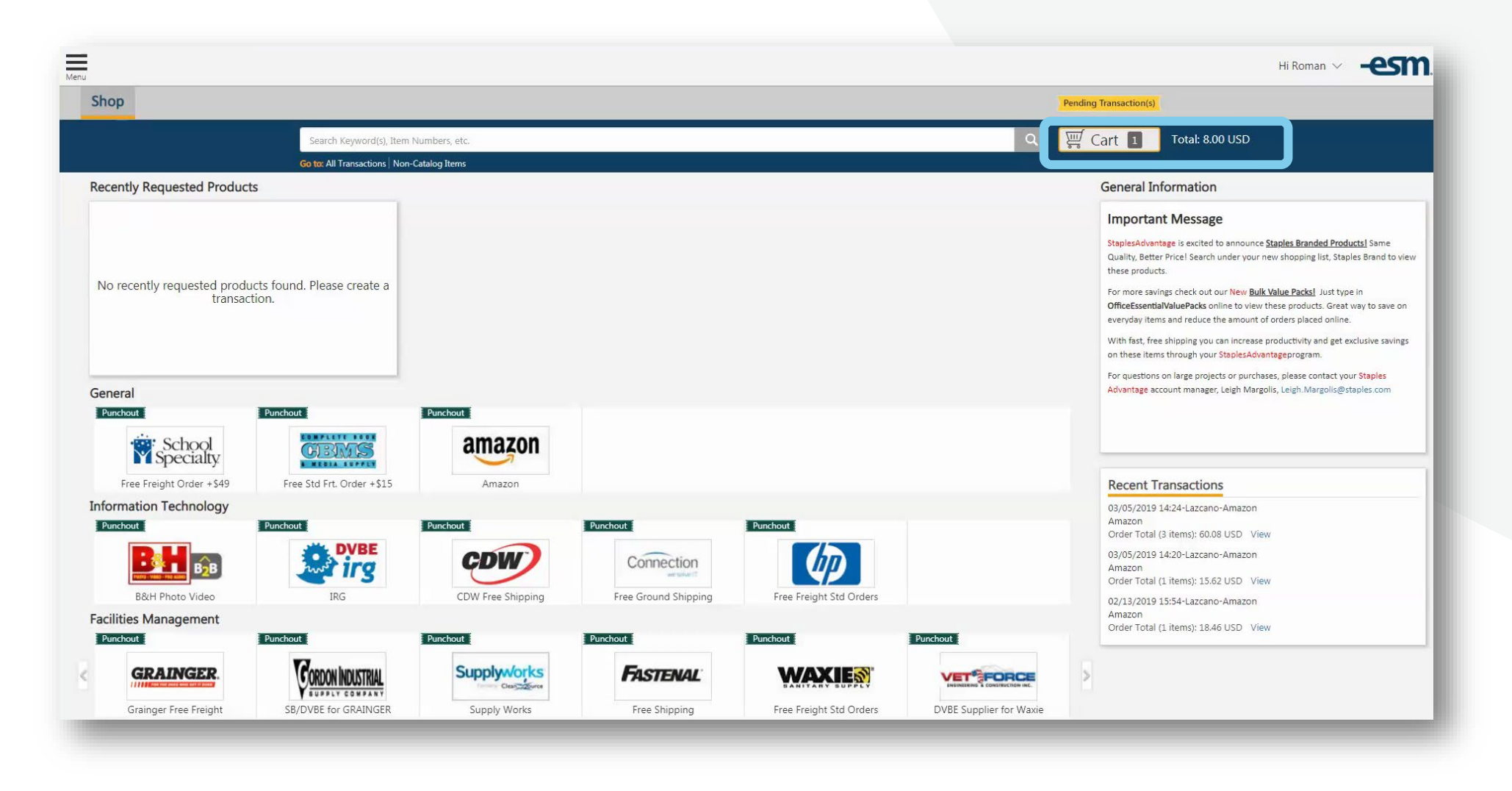

#### **Click Checkout**

|                                                                                                    |                                                                                                    |                                                                                                    |                                                                                                    |                                                                                                    | Hi Roman 🗸                                                                                                    | -esm       |
|----------------------------------------------------------------------------------------------------|----------------------------------------------------------------------------------------------------|----------------------------------------------------------------------------------------------------|----------------------------------------------------------------------------------------------------|----------------------------------------------------------------------------------------------------|----------------------------------------------------------------------------------------------------|------------|
|                                                                                                    |                                                                                                    |                                                                                                    |                                                                                                    | Pendin                                                                                                    | g Transaction(s)                                                                                                    |            |
| Search Keyword(s), Item Numbers, etc.                                                                   |                                                                                                    |                                                                                                    |                                                                                                    | <u>२</u> हू                                                                                                    | Cart 1 Total: 8.00 USD                                                                                                    |            |
| Go to: All Transactions Non-Catalog Items                                                               |                                                                                                    |                                                                                                    |                                                                                                    |                                                                                                    | Cart Summary                                                                                                    |            |
| Pentel EnerGel Deluxe RTX Gel Ink Pens, 0.7                                                             | Quantity                                                                                                    | Price (USD)                                                                                                    | Subtotal (USD)                                                                                                    |                                                                                                    | Total Items in Cart:<br>Number of Suppliers:                                                                                                    | 1          |
| Millimeter Metal Tip, Assorted Colors, 6<br>Pack (BL77BP6M)<br>By: Amazon<br>Catalog Item #: 80012G9VNS | 1                                                                                                    | 8.00 / EA                                                                                                    | 8.00                                                                                                    | ×                                                                                                    | Cart Total (USD):<br>Checkout                                                                                                    | 8.00       |
| Mfg/Provider: Pentel                                                                                    |                                                                                                    |                                                                                                    |                                                                                                    |                                                                                                    |                                                                                                    |            |
|                                                                                                    |                                                                                                    |                                                                                                    |                                                                                                    |                                                                                                    |                                                                                                    |            |
|                                                                                                    | Search Keyword(s), Item Numbers, etc.<br>Go to: All Transactions Non-Catalog Items<br>Pentel EnerGel Deluxe RTX Gel Ink Pens, 0.7<br>Millimeter Metal Tip, Assorted Colors, 6<br>Pack (BL77BP6M)<br>By: Amazon<br>Catalog Item #: B0012G9VNS<br>Mfg/Provider: Pentel | Search Keyword(s), Item Numbers, etc.         Go to: All Transactions       Non-Catalog Items         Quantity         Pentel EnerGel Deluxe RTX Gel Ink Pens, 0.7         Millimeter Metal Tip, Assorted Colors, 6         Pack (BL77BP6M)         By: Amazon         Catalog Item #: B0012G9VNS         Mfg/Provider: Pentel | Search Keyword(s), Item Numbers, etc.         Go to: All Transactions Non-Catalog Items         Quantity       Price (USD)         Pentel EnerGel Deluxe RTX Gel Ink Pens, 0.7       1       8.00 / EA         Millimeter Metal Tip, Assorted Colors, 6       1       8.00 / EA         Pack (BL77BP6M)       1       8.00 / EA         By: Amazon       Catalog Item #: B0012G9VNS       Mfg/Provider: Pentel | Search Keyword(s), Item Numbers, etc.         Go to: All Transactions   Non-Catalog Items         Quantity       Price (USD)         Pentel EnerGel Deluxe RTX Gel Ink Pens, 0.7         Millimeter Metal Tip, Assorted Colors, 6         Pack (BL77BP6M)         By: Amazon         Catalog Item #: B0012G9VNS         Mfg/Provider: Pentel | Search Keyword(s), Item Numbers, etc.       C       C | Hi Roman ~ |

#### **Follow the Checkout Workflow**

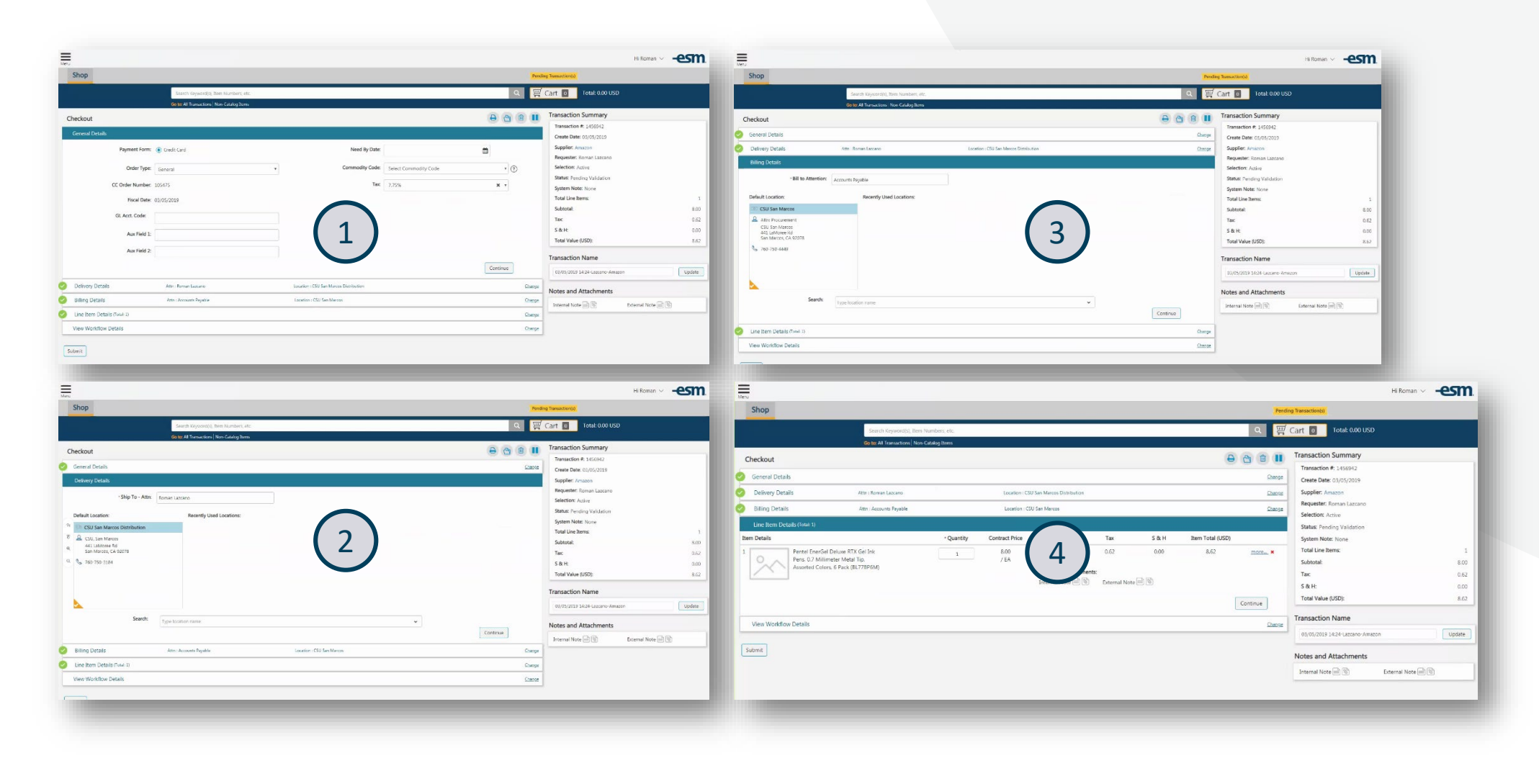

### Click "Prepare CC Order"

| lenu                         |                                  |                                            |               |                                           | Hi Roman 🗸 -esn   |
|------------------------------|----------------------------------|--------------------------------------------|---------------|-------------------------------------------|-------------------|
| Shop                         |                                  |                                            | Pendin        | ig Transaction(s)                         |                   |
|                              | Search Keyword(s), Item Nun      | nbers, etc.                                | Q 🛒           | Cart 🚺 Total: 0.00 USE                    |                   |
|                              | Go to: All Transactions Non-Cata | alog Items                                 |               |                                           |                   |
| Checkout                     |                                  |                                            |               | Transaction Summary                       |                   |
| General Details              |                                  |                                            | Change        | Transaction #:<br>Create Date: 03/05/2019 |                   |
| Delivery Details             | Attn :                           | Location : CSU San Marcos Distribution     | <u>Change</u> | Supplier: Amazon                          |                   |
| Billing Details              | Attn                             | Location : CSU San Marcos                  | <u>Change</u> | Requester:                                |                   |
| Line Item Details (Total: 1) |                                  |                                            | <u>Change</u> | Status: Unsubmitted Transacti             | on                |
| View Workflow Details        |                                  |                                            |               | System Note: None                         |                   |
|                              |                                  | This transation does not convine approval  |               | Total Line Items:                         |                   |
|                              |                                  | This transaction does not require approval |               | Subtotal:                                 | 8.0               |
|                              |                                  |                                            |               | Tax:                                      | 0.6               |
|                              |                                  |                                            |               | S & H:                                    | 0.0               |
|                              |                                  |                                            |               | Total Value (USD):                        | 8.6               |
|                              |                                  |                                            |               | Transaction Name                          |                   |
|                              |                                  |                                            |               | 03/05/2019 14:24-                         | Update            |
| Au noc Review                |                                  |                                            |               | Notes and Attachments                     |                   |
|                              |                                  |                                            |               | Internal Note 📄 🕥                         | External Note 📄 🕥 |
|                              |                                  |                                            |               |                                           |                   |

#### **Click "Place Your Order"**

|                   | Search Keyword(s), Item Numbers, etc.                                                                                                    | 🔍 🛒 Cart 💿 Total: 0.00 USD                                                                                                    |
|-------------------|----------------------------------------------------------------------------------------------------|----------------------------------------------------------------------------------------------------|
|                   | Go to: All Transactions   Non-Catalog Items                                                                                                    |                                                                                                    |
|                   | Review Credit Card                                                                                                    |                                                                                                    |
|                   | Purchase Order #:                                                                                                    |                                                                                                    |
|                   | Amazon                                                                                                    | Place Your Order<br>Order Total: 8.62 USD                                                                                                    |
|                   | Date:     04/02/2019     Requested By:       Transaction #:     Requester Email       Authorized By:     Phone:                                                                                                    |                                                                                                    |
| 14<br>F<br>Q<br>Q | Supplier Address:     Ship To:       410 Terry Avenue North     Campus Marketplace       Seattle, WA 98109     CSU San Marcos Distributi       United States     CSU, San Marcos       Attn: Customer Service     441 LaMoree Rd       Phone: (206) 622-2335     San Marcos, CA 92078       United States     Attn       Phone:     Phone: | Bill To:<br>Campus Marketplace<br>CSU San Marcos<br>CSU San Marcos<br>441 LaMoree Rd<br>San Marcos, CA 92078<br>United States<br>Attn: Accounts Payable<br>Phone: 760-750-4554 |
|                   | Order Comments:                                                                                                    |                                                                                                    |
|                   | Line # Item # Description                                                                                                    | UOM Qty Unit Price (USD) Line Total (USD)                                                                                                    |
|                   | 1         B0012G9VNS         Pentel EnerGel Deluxe RTX Gel Ink Pens, 0.7 Millimet<br>Assorted Colors, 6 Pack (BL77BP6M)<br>Ship To Attn: Roman Lazcano<br>MFG/Provider: Pentel<br>MFG/Provider Part #: BL77BP6M                                                                                                    | er Metal Tip, EA 1 8.00 8.00                                                                                                    |
|                   |                                                                                                    | Subtotal:         8.00 USD           Tax:         0.62 USD           S & H:         0.00 USD           Order Total:         8.62 USD                                           |
|                   |                                                                                                    | Place Your Order Cancel                                                                                                    |
|                   | General Terms                                                                                                    |                                                                                                    |

#### Input your ProCard Information

| ubtotal:     | 8.00 USD | * Name on Card:    |                          |
|--------------|----------|--------------------|--------------------------|
| & H:         | 0.00 USD | * Card #:          | Card Number              |
| ax:          | 0.62 USD | Condition          |                          |
| Order Total: | 8.62 USD | Card Type.         | VISA Masket and Discover |
|              |          | * Expiration Date: | 01 • 2021 •              |
|              |          | Contact Phone #:   |                          |
|              |          |                    |                          |

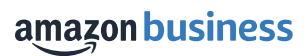

#### **Select Place Your Order**

| Credit Card Details         | Place Your Order ×                                                                     | × |
|-----------------------------|----------------------------------------------------------------------------------------|---|
| Subtotal:<br>S & H:<br>Tax: | This action will send the order to the supplier.<br>Are you sure you wish to continue? |   |
| Order Total:                | Place Order Cancel                                                                     |   |
|                             | * Expiration Date: 05 * 2020                                                           | • |
|                             | Contact Phone #:                                                                       |   |
|                             | Place Your Order Cancel                                                                |   |

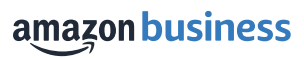